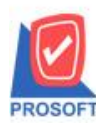

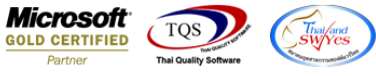

## ระบบ Warehouse Manament

- รายงานเปรียบเทียบยอดขาย (รายเดือน) ขอเพิ่ม Report option จากรหัสลูกค้าและรหัสสินค้า
  - 1. เข้าระบบ Sale Order > SO Analysis Reports > เปรียบเทียบยอดขาย (รายเดือน)

| 🍟 Prosoft WINSpeed : ບริษัท ตัวอย่าง จำกัด <สำนักงานใหญ่>                                                                                                    | >                                                                                                    | ×   |  |  |  |  |  |  |  |  |
|----------------------------------------------------------------------------------------------------|----------------------------------------------------------------------------------------------------|-----|--|--|--|--|--|--|--|--|
| File Tools Help                                                                                                    |                                                                                                    |     |  |  |  |  |  |  |  |  |
| ] 🖁 🗔 🏭 😓 🚵 📟   💀 🚣   🗘 🚍 📰 🏥 👯 ? 🙂                                                                                                    |                                                                                                    |     |  |  |  |  |  |  |  |  |
| Prosoft<br>WINSpeed<br>B & Accounts Receivable<br>B & Budget Control<br>B & Cheque and Bark<br>B & Financial Management<br>B & Financial Management<br>B & General Ledger                                                                                                    | Database : win_demo Server : DESKTOP-ABLMD42<br>Branch : สำนักงานใหญ่<br>Login : nul<br>Version: 10.0.1232 Build on 2024-12-23 08:30 | \SC |  |  |  |  |  |  |  |  |
| Immentory Contol       3 with heat with a units         Immentory Contol       3 with heat with a units         Impaired       3 with heat with a units         Impaired       3 with heat with a units         Impaired       3 with heat with a units         Impaired       3 with heat with a units         Impaired       3 with heat with a units         Impaired       3 with heat with a units         Impaired       3 with heat with a units         Impaired       3 with heat with a units      < | ີ ຊີພູລັກຄັກເຮັຍ (WH)<br>ີ່ີ SaleStock<br>ີ່ ຈັດຫລາ                                                                                  |     |  |  |  |  |  |  |  |  |

2. เลือกรายงาน ง่ายสินค้าออก (DP) เรียกช่วงเวลาของข้อมูล

| 🖸 - [รายงานจ่ายสินด้าออก (DP) (แบบแจกแจง)] – 🗆 🗙                            |                                                                                                    |                               |  |  |  |  |  |  |  |  |  |
|-----------------------------------------------------------------------------|----------------------------------------------------------------------------------------------------|-------------------------------|--|--|--|--|--|--|--|--|--|
| 🖭 Report Tool View Window Help 📃 🗗 🗙                                        |                                                                                                    |                               |  |  |  |  |  |  |  |  |  |
| 🖳 🖓 🍜 🧞 🔻 📓 🔞 🔀                                                             | 🎄 🏥 🗉 🔯 🕼 💠 수 제 🗟 🖬 🗖 🔅                                                                                                    | 🗙 Resize: 100% 👻 Zoom: 100% 👻 |  |  |  |  |  |  |  |  |  |
|                                                                             |                                                                                                    |                               |  |  |  |  |  |  |  |  |  |
| DEMO                                                                        | 🗐 รายงานจ่ายสินด้าออก (DP) — 🛛                                                                                                    | ×                             |  |  |  |  |  |  |  |  |  |
| พิมท์วันที่: อธมกราคม 2568 เวลา: อจ:52                                      | รายงานแบบ (จิแลกแลง) (วิสรุป<br>Date Options Last Year                                                                                                    |                               |  |  |  |  |  |  |  |  |  |
| วันที่เอกสาร เลขที่เอกสาร รายการเล<br>รารัสสินค้า ชื่อสินค้า                | จากเรษที่เอกสารถึงถึงถึงถึงถึงถึง                                                                                                    |                               |  |  |  |  |  |  |  |  |  |
| 16/05/2567 WHDP2405-00001 เปิกขาย<br>*calcle01ME0005 เหล็กฉาก               | จากรที่สแผนก ถึง ถึง ถึง ถึง ถึง ถึง ถึง ถึง ถึง ถึง ถึง                                                                                                    |                               |  |  |  |  |  |  |  |  |  |
| รวม 1 รายการ<br>06/06/2567 WHDP2406-00001 เป็กขาย<br>01ME0003 เหล็กฉาก 25.4 | จากรทัสที่เก็บ ถึง ถึง ถึง ถึง ถึง ถึง ถึง ถึง ถึง ถึง ถึง ถึง ถึง ถึง ถึง ถึง ถึง                                                                                                    |                               |  |  |  |  |  |  |  |  |  |
| มม.(1° x 1")<br>53ม 1 รายการ                                                | จากรทัสสูกหนี้ ถึง ถึง ถึง ถึง ถึง เกิ่ง เกิ่ง |                               |  |  |  |  |  |  |  |  |  |
| 06/06/2567 WHDP2406-00002 เป็กขาย<br>01ME0003 เหล็กฉาก 25.4                 | จากรหัสกลุ่มสินค้า ถึง ถึง ถึง ถึง ถึง ถึง ถึง                                                                                                    |                               |  |  |  |  |  |  |  |  |  |
| มม.(i*x1*)<br>รวม 1 รายการ                                                  |                                                                                                    |                               |  |  |  |  |  |  |  |  |  |
| Ready                                                                       |                                                                                                    | Page: 1/1                     |  |  |  |  |  |  |  |  |  |

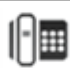

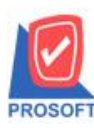

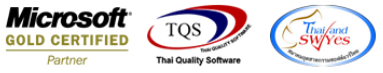

## 3.เลือก Design เพิ่มคอลัมน์ docucopuno : เลขที่ใบสั่งขาย กำหนดค่าตามรูปจากนั้นออกจากโหมด design >

| exit        |                                                                                                    |                                                                             |                                            |                                                                    |                 |                                                                                             |               |              |  |  |  |
|-------------|----------------------------------------------------------------------------------------------------|-----------------------------------------------------------------------------|--------------------------------------------|--------------------------------------------------------------------|-----------------|---------------------------------------------------------------------------------------------|---------------|--------------|--|--|--|
| 🗟 - [       | 🗟 - [รายงานจ่ายสินด้าออก (DP) (แบบแจกแจง)] — 🗆 🗙                                                                      |                                                                             |                                            |                                                                    |                 |                                                                                             |               |              |  |  |  |
| 💷 Tal       | 🔳 Table Exit                                                                                                    |                                                                             |                                            |                                                                    |                 |                                                                                             |               |              |  |  |  |
| 3-          | 🏼 A 丶 ½ 🎕                                                                                                    | 🔍 🔞 🖉 🛓                                                                     | 불 타 책 한                                    | 🖽 🗄 🖶 📭                                                            |                 | Resize:                                                                                     | 100% 🔻        | Zoom: 100% 💌 |  |  |  |
|             |                                                                                                    |                                                                             |                                            |                                                                    |                 |                                                                                             |               |              |  |  |  |
|             |                                                                                                    | 🐚 Edit Column                                                               |                                            |                                                                    |                 | ×                                                                                           |               |              |  |  |  |
| 2           | DEMO                                                                                                    | เลือก Column 🛛 🄇                                                            | ลีลก Column 🔗 docucopyno : เลขที่ใบสั่งชาย |                                                                    |                 |                                                                                             |               |              |  |  |  |
|             |                                                                                                    | Band detail                                                                 | -                                          | ชื่อ docucopyr                                                     | no              |                                                                                             |               |              |  |  |  |
| 4<br>5<br>8 | พิมท์วันที่: 06 มกราคม 2568 เ<br>วันที่เอกสาร เลขที่เอกสาร<br>รหัสสินค้า<br>16/05/2567 WHDP2405-(<br>*calcl=01/ME0005 | ຈັດວາง <mark>Left</mark><br>ສອນ None<br>Style Edit<br>ກ້າາ 379 X<br>ສາ 80 Y | ▼<br>▼<br>1390<br>4                        | Tag<br>รปแบบ [general]<br>อักษร AngsanaU<br><b>Bold</b><br>สี Text | IPC (True Type) | <ul> <li>         12     </li> <li>         Underline     </li> <li>สีพั้น      </li> </ul> | ชื่อแผนก<br>บ |              |  |  |  |
| 7           | รวม                                                                                                    |                                                                             |                                            |                                                                    | A 22614 Example |                                                                                             |               |              |  |  |  |
| 8           | 06/06/2567 WHDP2406-(<br>01ME0003                                                                                     | OK <b>Q</b> +Close                                                          | <del>ыю. пыт.э</del>                       |                                                                    | 🗖 พื้นหลังโร    | ปร่งใส (Transparent)<br>ชา                                                                  |               |              |  |  |  |
| 9           |                                                                                                    | มม.(1" x 1")                                                                |                                            |                                                                    |                 |                                                                                             |               |              |  |  |  |
|             | รวม 1                                                                                                    | . รายการ                                                                    |                                            | ¥                                                                  |                 |                                                                                             |               |              |  |  |  |
| 10          | 06/06/2567 WHDP2406-0                                                                                                 | 0002 เปิกขาย                                                                |                                            | ลูกล้าเงินสด                                                       |                 |                                                                                             |               |              |  |  |  |
| 11          | 01ME0003                                                                                                    | เทลกิจาก 25.40 x 25.40<br>มม.(1" x 1")                                      | มม. ทนา 3                                  |                                                                    |                 | 01 01                                                                                       |               |              |  |  |  |
|             | l                                                                                                    |                                                                             |                                            |                                                                    |                 |                                                                                             |               |              |  |  |  |

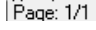

dr whissue ex mainunit sumpty Selected 1 Object : docucopyno

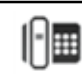

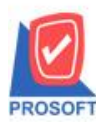

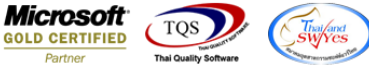

4. เข้าที่เมนู Tool >save report เพื่อ save รายงาน แล้วทำตามรูป จากนั้นเรียกรายงานแล้วกด No เพื่อดึง รายงานที่ เพิ่มคอลัมน์ไว้

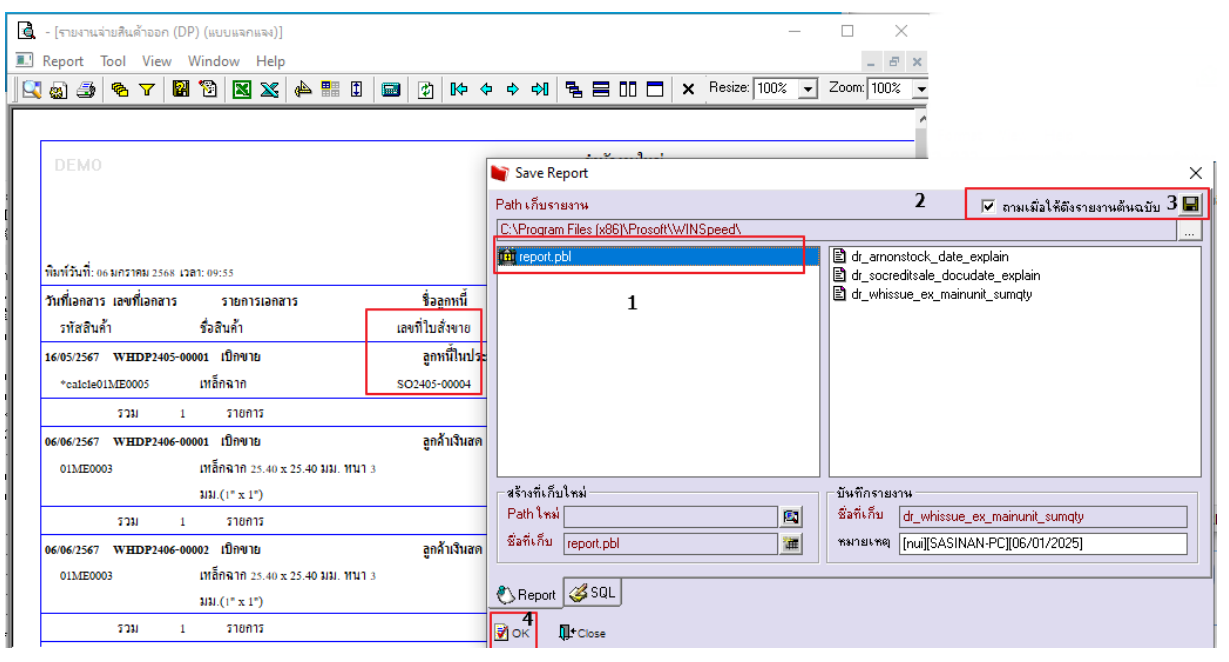

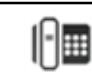